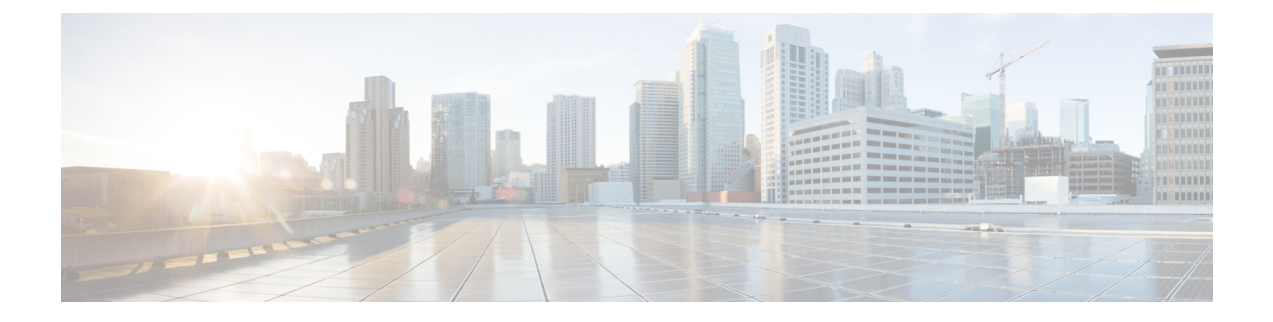

# **Managing RPDs**

Smart PHY provides a single pane of glass to easily onboard Remote PHY Devices (RPDs). See:

- Managing RPD Associations, on page 1
- Remote PHY Device Association, on page 4
- Service Definitions, on page 14
- Provisioning RPDs with MAC Domain Split, on page 21
- Provisioning an RPD for Video Support, on page 22
- Secure Software Download for RPD, on page 28
- cBR-8 Configuration Reconciliation, on page 32
- Viewing RPD History, on page 36
- Managing RF Power Adjust Profiles, on page 36

# **Managing RPD Associations**

#### **Table 1: Feature History**

| Feature Name                          | Release information           | Description                                                                                                    |
|---------------------------------------|-------------------------------|----------------------------------------------------------------------------------------------------|
| Support for 128 RPDs per Line<br>Card | Cisco Smart PHY, Release 24.2 | Smart PHY's supports 128 RPDs<br>per Line Card. A total of 32<br>DOCSIS Service Groups + 32<br>Video Service Groups can be<br>configured on a Kobol-R line card<br>(CBR-CCAP-LC-G2-R). This adds<br>support for an additional 32 new<br>Video Service Groups<br>(downstream-video) in addition to<br>the existing 32 Service Groups<br>(downstream-cable). |

I

| Feature Name                                    | Release information  | Description                                                                                                    |  |  |
|-------------------------------------------------|----------------------|----------------------------------------------------------------------------------------------------|--|--|
| Modernized and Refreshed UI for RPD Association | Cisco Smart PHY 22.2 | Modifications in the RPD<br>Association Smart PHY UI:                                                                                                    |  |  |
|                                                 |                      | • Filtering based on all,<br>provisioned and unprovisioned<br>RPDs                                                                                                    |  |  |
|                                                 |                      | • Status for assigned RPDs                                                                                                    |  |  |
|                                                 |                      | • Import or export the database from/to local operations hub cluster or remote server.                                                                                                    |  |  |
|                                                 |                      | • (Optional) Password protect<br>the database files (following<br>password creation rules)<br>during import and export<br>operations.                                                                                                    |  |  |
|                                                 |                      | • Ability to view the history of Operations in a table format.                                                                                                    |  |  |
|                                                 |                      | • Enhanced search facility to search based on imported or exported RPD data.                                                                                                    |  |  |
|                                                 |                      | • Export the history of operations information.                                                                                                    |  |  |
| US Port Description                             | Cisco Smart PHY 22.3 | Smart PHY can be used to set a<br>description for the Upstream Port<br>level. Description can be set while<br>creating and editing RPD<br>operations. RPD-US Port<br>Description can be set at Port 0,<br>Port 1 or both Port 0 and Port 1<br>based on RPD segmentation (1x1,<br>1x2 and 2x2). RPD US Port<br>Description can be Imported &<br>Exported. US Port Description is<br>not a service impacting change. |  |  |
| Shelf and Base Power<br>Enhancements            | Cisco Smart PHY 22.3 | When RPD is provisioned as a<br>"SHELF", the 'type shelf' CLI is<br>pushed to both Principal and Aux<br>Core(s). Along with Base-power,<br>if Tilt Pivot Freq and Tilt Slope are<br>configured, then they are also be<br>pushed to all the cores.                                                                                                    |  |  |

| Feature Name                     | Release information  | Description                                                                                |
|----------------------------------|----------------------|--------------------------------------------------------------------------------------------|
| Configure US RF base-power level | Cisco Smart PHY 22.4 | You can configure Upstream RF<br>Base Power level. The valid range<br>is -20 to 40 (dBmV). |

The **RPD** Associations page enables you to add, organize, and update information about CMTS and RPD devices in the network. For more information, see:

- Remote PHY Device Association, on page 4
- Creating Service Definitions

Once an RPD is provisioned, the RPD may undergo state transitions as shown in the following table:

| Table 2: | RPD | State | Summary |
|----------|-----|-------|---------|
|----------|-----|-------|---------|

| <b>RPD Summary</b> | RPD State                  | Description                                                                                                    |
|--------------------|----------------------------|----------------------------------------------------------------------------------------------------|
| ERRORED            | ConfigNotFound             | RPD assignment is incomplete or not specified in the Cisco Smart PHY application.                                                                                                    |
| ERRORED            | ConfigPushError            | Unable to push the RPD configuration to the CCAP core.                                                                                                    |
| ERRORED            | ConfigReadError            | Unable to obtain the existing CCAP core configuration.                                                                                                    |
| ERRORED            | ConfigurationError         | Assigned incorrect RPD in the Cisco Smart PHY application.                                                                                                    |
| ERRORED            | GcpRedirectError           | Received an error from the RPD when redirecting to the CCAP core.                                                                                                    |
| ERRORED            | NotProvisioned             | Cisco cBR-8 router is not provisioned with the RPD configuration. RPD configuration is not pushed to the Cisco cBR-8 router.                                                                                                    |
| ERRORED            | Offline                    | RPD is offline. However, RPD configuration is pushed to the CCAP core.                                                                                                    |
| ERRORED            | OFFLINE                    | RPD is offline.                                                                                                    |
| ERRORED            | ResourceAllocationError    | Unable to allocate resources to an RPD for the assigned CCAP core or interface.                                                                                                    |
| ERRORED            | SSHKEYFETCH_FAILED         | Unable to obtain the SSH key.                                                                                                    |
| GCP                | GcpRedirected              | Received an ACK from the RPD for the CCAP core<br>redirect message. This redirect message captures the<br>result of the redirect request, which is initiated by the<br>Cisco Smart PHY application, along with the hostname,<br>the IP address, and the interface of the redirected core. |
| GCP                | GcpRedirectedWithException | Received an ACK from the RPD for the CCAP core redirect message. However, one of the following errors occurred:                                                                                                    |
|                    |                            | RouterVersionIncompatible                                                                                                    |
|                    |                            | StaticRouteNotConfigured                                                                                                    |

| <b>RPD Summary</b> | RPD State                       | Description                                                                                                    |
|--------------------|---------------------------------|----------------------------------------------------------------------------------------------------|
| GCP                | GcpRedirectStarted              | RPD configuration is pushed to the CCAP core and the RPD is redirected to that core.                                                                                                    |
| GCP                | GcpRedirectStartedWithException | <ul><li>RPD configuration is pushed to the CCAP core and the process of redirecting the RPD to that core starts.</li><li>However, one of the following errors occurs:</li><li>RouterVersionIncompatible</li></ul> |
|                    |                                 | StaticRouteNotConfigured                                                                                                    |
| GCP                | GcpUp                           | Received GCP message from the RPD.                                                                                                    |
| ONLINE             | Online                          | RPD is online for the CCAP core.                                                                                                    |
| PROCESSING         | ConfigPush                      | Configuration push to CCAP is in progress.                                                                                                    |
| PROCESSING         | DeletePending                   | RPD pairing deletion is pending.                                                                                                    |
| PROCESSING         | NORMALOPS_PROGRESS              | The CCAP is returning to Normal Operation.                                                                                                    |
| PROCESSING         | RECONCILIATION_PROGRESS         | Reconciliation in progress                                                                                                    |
| PROCESSING         | SSHKEYFETCH_IN_PROGRESS         | The process of obtaining the SSH key is in progress.                                                                                                    |
| UNKNOWN            | UNKNOWN                         | Unknown RPD State                                                                                                    |
| WARNING            | OnlineWithException             | RPD is online, but NDF or NDR fails.                                                                                                    |
| WARNING            | PartialOnline                   | Partial services are available.                                                                                                    |
| WARNING            | RouterVersionIncompatible       | RPD software version is incompatible with the CCAP core version.                                                                                                    |
| WARNING            | StaticRouteNotConfigured        | Static route is not configured.                                                                                                    |

# **Remote PHY Device Association**

The remote PHY device association feature enables you to create either a remote PHY device or in bulk using CSV upload.

Use the following table to configure the fields under Create Remote PHY Device Association:

Table 3: Creating Remote PHY Device Association

| Field           | Description                                                                                           |  |  |  |
|-----------------|----------------------------------------------------------------------------------------------------|--|--|--|
| General         |                                                                                                    |  |  |  |
| RPD Device Name | Enter the RPD name. Smart PHY uses this name in the <b>cable rpd</b> command.                         |  |  |  |
| RPD MAC         | Enter the MAC address of the RPD.                                                                     |  |  |  |
| Description     | Enter the RPD Description. The maximum limit is 80 characters                                         |  |  |  |
| Tags            | You can select one or more of the existing tags or create new tags and add it to the RPD Association. |  |  |  |

| Field                                                | Description                                                                                                    |  |
|------------------------------------------------------|----------------------------------------------------------------------------------------------------|--|
| Node Segmentation                                    | Select one of the following Node segmentation options:                                                                                                    |  |
|                                                      | • 1x1                                                                                                    |  |
|                                                      | • 1x2                                                                                                    |  |
|                                                      | • 2x2                                                                                                    |  |
|                                                      | • 2x4                                                                                                    |  |
| Service Definition                                   | Select the Service Definition as created in the <b>Service Definitions</b> page. If Cisco Smart PHY does not manage the principal CCAP core and if the <b>Principal Core</b> field is empty, then the <b>Service Definition</b> field is optional.                                                       |  |
| <b>RPD</b> Association Policie                       | s                                                                                                    |  |
| Allow Shelf Specific<br>Configurations               | Select the check box to configure Cisco Remote PHY Shelf 7200, Cisco Remote PHY Shelf 300, or Cisco Remote PHY Shelf 600. Cisco cBR-8 routers running Cisco IOS XE Gibraltar 16.12.1z or later support this feature. Select this check box to enable the following fields:                               |  |
|                                                      | Base Power (dBmV)                                                                                                    |  |
|                                                      | • Tilt Pivot Freq (Hz)                                                                                                    |  |
|                                                      | • Tilt Slope (dBmV)                                                                                                    |  |
|                                                      | <b>Note</b> When RF parameters and Auxiliary cores are configured for Shelf RPDs,<br>Base Power, Tilt Pivot Frequency and Tilt Slope values are automatically<br>configured for Aux Cores. These values are derived from DOCSIS<br>Principal Core. RPD does not restart after updating these parameters. |  |
| Enforce Compatibility<br>with Cisco IOS XE<br>17.6.1 | If you select this check box, then Smart PHY generates Cisco IOS XE Bengaluru 17.6.1 compatible controller configurations for Cisco cBR-8 routers running versions of Cisco IOS XE earlier than 17.6.1.                                                                                                  |  |
| Service Definition Over                              | rides                                                                                                    |  |
| Do not Apply Network<br>Delay                        | If you select this check box, then Smart PHY does not apply the selected Service Definition's Network Delay configuration to this Association. If the Network Delay is configured in the selected Service Definition, checking this box impacts the service.                                             |  |
| Override DSG Tunnel<br>Group IDs                     | If you select this check box, Smart PHY overrides the selected Service Definition's DOCSIS Set-Top Gateway (DSG) Tunnel Group (TG) identifications list with the entries entered here. Seperate the entries must with a semicolon.                                                                       |  |
| CCAP Cores & RF Para                                 | ameters                                                                                                    |  |
| DOCSIS Principal Core                                |                                                                                                    |  |

| Field                                        | Description                                                                                                    |
|----------------------------------------------|----------------------------------------------------------------------------------------------------|
| Device Name                                  | Select the name of the managed cBR-8 router or the unmanaged CCAP Core,<br>which is the Principal CCAP Core for the RPD. If you choose a managed Principal<br>Core, then the Core must provide the RPD with data and narrowband digital<br>forward (NDF)/narrowband digital return (NDR) services. This core may also<br>provide the following services: |
|                                              | Out-of-band (OOB) SCTE 55–1                                                                                                    |
|                                              | • Video services: If there is no separate auxiliary Video Core.                                                                                                    |
| Interface                                    | If the Principal Core is a managed Cisco cBR-8 router, then select the DPIC interface used to deliver the data service. Leave this field empty if there is no Principal Core or if the Principal Core is unmanaged.                                                                                                    |
| First and Second Logica                      | I DS/US Pairing                                                                                                    |
| RPD DS Port<br>(Downstream Physical<br>Port) | Select the Downstream RPD port of the logical pairing. The two options are 0 or 1. Select 0 for the first pairing. This is not applicable to the second pairing for $1x1$ or $1x2$ node segmentation. You can select 0 or 1 for $2x2$ and $2x4$ node segmentation.                                                                                       |
| RPD US Port (Upstream<br>Physical Port)      | Select the Upstream RPD Port of the logical pairing. Depending on RPD Node segmentation $(1x1, 1x2, 2x2, 2x4)$ , the possible options are 0, 1, 2 and 3.                                                                                                    |
| DS Service Group                             | Enter the name of the Downstream Service Group. All RPDs with the same data service group share the downstream controller for Data Service (Virtual Splitting for Data). This is not applicable to second pairing for 1x1 or 1x2 node segmentation.                                                                                                    |
| US Service Group                             | Enter the name of the Upstream Service Group. Upstream data service group allows multiple RPDs to share the same upstream controller for upstream data traffic. Not applicable to second pairing for 1x1 node segmentation.                                                                                                    |
| US Port Description                          | Enter a brief description for US Port, while creating and editing RPD operations.<br>Based on RPD segmentation $(1x1, 1x2, 2x2, 2x4)$ , description can be set for all the upstream ports.                                                                                                    |
| Out-of-band Core                             |                                                                                                    |
| Device Name                                  | Enter the name of the Cisco cBR-8 router which is the CCAP core for the RPD that provides out-of-band (OOB) SCTE 55–1 service and NDF/NDR services. This field must match either the <b>DOCSIS Principal Core</b> or the auxiliary <b>Video Core</b> . Leave this field empty if the OOB 55–1 and NDF/NDR services are not used.                         |
| Interface                                    | Select the DPIC interface to be used for out-of-band 55–1 and NDF/NDR service. If the OOB 55–1 and NDF/NDR services are not used, then leave this field empty.                                                                                                    |
| Override OOB VOM &<br>VARPD IDs              | If you select this check box, then Smart PHY overrides the selected Service<br>Definition's OOB Downstream & Upstream parameters (VOM ID, VOM Profile,<br>VARPD ID, and VARPD Profile) with the values entered here.                                                                                                    |
| Downstream VOM ID                            | OOB 55–1 Downstream Virtual out-of-band Modulator (VOM) Identification (ID). If you populate this field, it overrides the value in the Service Definition. Enter a value from 1 through 20.                                                                                                    |

I

| Field                            | Description                                                                                                    |  |  |  |
|----------------------------------|----------------------------------------------------------------------------------------------------|--|--|--|
| Downstream VOM<br>Profile        | OOB 55–1 Downstream VOM profile. If you populate this field, it overrides the value in the Service Definition. Enter a value from 1 through 4294967295.                                                                                                    |  |  |  |
| Upstream VARPD ID                | OOB 55–1 Upstream Virtual Advanced Return Path Demodulator (VARPD) ID. If you populate this field, it overrides the value in the Service Definition. Enter a value from 1 through 32.                                                                                                    |  |  |  |
| Upstream VARPD<br>Profile        | OOB 55–1 Upstream VARPD profile for first logical Downstream or Upstream (DS/US) pairing. If you populate this field, it overrides the value in the Service Definition. The upstream VARPD profile (upstreamVarpdProfile) and the second upstream VARPD profile (secondUpstreamVarpdProfile) can have the same value. For more details, see Common OOB 55-1 US Profile for Cisco RPD 1x2/2x2, on page 23. Enter a value from 1 through 4294967295.                                                                                                    |  |  |  |
| Second Upstream<br>VARPD Profile | OOB 55–1 Upstream VARPD profile for second logical Downstream or Upstream (DS/US) pairing. If you populate this field, it overrides the value in the Service Definition. The upstream VARPD profile (upstreamVarpdProfile) and the second upstream VARPD profile (secondUpstreamVarpdProfile) can have the same value. For more details, see Common OOB 55-1 US Profile for Cisco RPD 1x2/2x2, on page 23. Enter a value from 1 through 4294967295.                                                                                                    |  |  |  |
| Video Core                       |                                                                                                    |  |  |  |
| Device Name                      | Enter the name of the Cisco cBR-8 router, which is the auxiliary CCAP core for the RPD that provides video services. Leave this field empty if the principal core provides the video services.                                                                                                    |  |  |  |
| Interfaces                       | Select the DPIC interfaces to be used for Video Services.                                                                                                    |  |  |  |
| Video Service Groups             | Video service group (VSG) names. Video is forwarded only in the downstream direction. Not applicable to second pairing for 1x1 or 1x2 node segmentation. Important:Cisco Smart PHY does not allow you to configure a VSG on a Downstream Port 1 (ds1) with broadcast keyword through the Cisco cBR-8 CLI. If you try to configure a VSG on a Downstream Port 1 (ds1) with broadcast keyword, then the CLI shows an error.Cisco Smart PHY maps a VSG to a video interface based on the order of the VSGs and interfaces if a VSG can map to more than one interface: |  |  |  |
|                                  | • A VSG can map to more than one video interface if the video interface list includes both ports 0 and 2 or both ports 4 and 6 of one Cisco cBR-8 Series 8x10G Remote PHY Digital Physical Interface Card (CBR-DPIC-8X10G).                                                                                                    |  |  |  |
|                                  | • Cisco Smart PHY maps the first VSG to a matching Principal Core interface if present; otherwise, it maps the first VSG to the first matching video interface.                                                                                                    |  |  |  |
|                                  | • Cisco Smart PHY maps second, third, and fourth VSGs to the highest numbered matching video interfaces.                                                                                                    |  |  |  |
|                                  | Cisco Smart PHY reorders video interfaces and VSGs, so that a video interface that matches the Principal Core interface and the associated VSGs are listed first.                                                                                                    |  |  |  |
| <b>RF Parameters</b>             |                                                                                                    |  |  |  |

| Field                         | Description                                                                                                    |
|-------------------------------|----------------------------------------------------------------------------------------------------|
| Base Power (dBmV)             | Configure the base channel power level. Enter the value based on the type of RPD.                                                                                                    |
|                               | • Node RPDs: 20–22                                                                                                    |
|                               | • Shelf RPDs: 24–61                                                                                                    |
|                               | If base power isn't provided by the Smart PHY, then application for Shelf RPDs, then a default value of 25 dBmV is set by cBR-8.                                                                                                    |
| Tilt Pivot Freq (Hz)          | Configure the frequency of the tilt pivot point. The valid range is 0–121800000. Tilt pivot point is the maximum frequency point where the Tilt Slope is applicable.                                                                                                    |
| Tilt Slope (dBmV)             | Configure the tilt slope. The valid range is 0–8.                                                                                                    |
| RF Power Adjust Profile       | You can override the RF Power Adjust Profile. This is optional. For more information, see Managing RF Power Adjust Profiles.                                                                                                    |
| US Base Power RX<br>(dBmV)    | Configure Upstream RF Base Power level. The valid range is -20 to 40 dBmV.                                                                                                    |
| Additional Cores              |                                                                                                    |
| Device Name                   | You can add additional unmanaged Cores to the GCP Redirect list by selecting<br>them here. You can select multiple additional cores. You can configure multiple<br>unmanaged Cores. If an unmanaged core is already selected as the <b>DOCSIS</b><br><b>Principal Core</b> , it can't be configured again as an additional core. Thus, the<br>unmanaged Principal Core and the unmanaged Additional Core fields are mutually<br>exclusive. If a DOCSIS Principal Core supports dynamic addition of more Cores,<br>then you can configure it through Smart PHY Global Configuration and avoid<br>RPD reboot. |
| <b>RPD</b> Software           |                                                                                                    |
| Principal Core SSD<br>Profile | If the Principal Core is a managed cBR-8 router, then you can use this option to set the Secure Software Download (SSD) profile ID. If the Principal Core is unmanaged or you do not wish to set the SSD profile ID, leave this field empty.                                                                                                    |

| ■ Cisco Operations H                                             | Hub                      |                                                    | Smart PHY • RP                         | D Associations                                 |                                              |                                   |                                          | ٩         |
|------------------------------------------------------------------|--------------------------|----------------------------------------------------|----------------------------------------|------------------------------------------------|----------------------------------------------|-----------------------------------|------------------------------------------|-----------|
| Overview<br>Inventory<br>Service Definitions<br>RPD Associations | Remote PHY<br>RPD Status | Device Associa<br>Defined 🛛 😨 Pro<br>Create 🖉 Edit | ations Focus• All ∨<br>cocessing ≓ GCP | ✓ Online ▲ Wa Characteristic Refresh RPD State | rning 🔹 Errored<br>Itus 💠 Apply Latest SD Vo | Search Table                      | ن <b>ا Import</b> ن<br>Gep 22, 2022 11:0 | 1) Export |
| PROFILES                                                         | Provisioned              | RPD Status                                         | RPD Name <sup>*</sup>                  | MAC Address                                    | Tags Segmentation                            | Service Definition                | SD Version                               | Princ     |
| Credential Profiles<br>RF Power Adjust Profiles                  | □ ✓                      | Online                                             | HD_shelf_s12_n1                        | 2014 A 20, 2040                                | 1x1                                          | abc-taipei-rphy-<br>COX-LC2-MDEPI | 3                                        | Taip      |
| SETTINGS                                                         |                          | Online                                             | HD_shelf_s12_n2                        | 2014 AT 25-2041                                | 1x1                                          | abc-taipei-rphy-<br>COX-LC2-MDEPI | 3                                        | Taip      |
| Global Configuration<br>GCP Redirect Configuration               |                          | Online                                             | HD_shelf_s12_n3                        | 2014 AT 25-2012                                | 1x1                                          | abc-taipei-rphy-<br>COX-LC2-MDEPI | 3                                        | Taip      |
| Software Compatibility Rules                                     |                          | Online                                             | HD_shelf_s12_n4                        | 2014 AT 26-2012                                | 1x1                                          | abc-taipei-rphy-<br>COX-LC2-MDEPI | 3                                        | Taip      |
| Database Operations                                              |                          | Online                                             | HD_shelf_s12_n5                        | (84) 41 (3) (86)                               | 1x1                                          | abc-taipei-rphy-<br>COX-LC2-MDEPI | 3                                        | Taip      |
|                                                                  | 20 Records               |                                                    |                                        |                                                |                                              | Show Records: 25 $\vee$           | 1 - 20 < 🚺                               | >         |

#### Figure 1: RPD Associations

## **RPD** Associations

## **Creating an RPD Association**

You can create Remote PHY Devices Associations from Smart PHY's RPD Associations page.

#### Procedure

| Step 1 | At the main menu, select <b>Smart PHY</b> > <b>RPD Associations</b> .                       |  |  |  |  |
|--------|---------------------------------------------------------------------------------------------|--|--|--|--|
| Step 2 | Click Create to add a single RPD Association.                                               |  |  |  |  |
|        | The Creating Remote PHY Device Association page displays.                                   |  |  |  |  |
| Step 3 | Enter the values to the fields as seen in Table 3: Creating Remote PHY Device Association . |  |  |  |  |

Step 4 Click Save.

Once created, you can quickly view RPD details by clicking on the RPD Name or View 360° action. In case of a *config push* and *config read* error while provisioning the RPD, you can select the **Try Again** option to retry the same operation without filling in the RPD provisioning parameters.

Meta data about an RPD Association including the date that the association was created, the user who created it, the date of its last modification, and the user who last modified it can be seen in the Meta Data section of the Associations tab on the **Device 360° view** panel.

- Starting with Cisco IOS XE Dublin 17.12.1w, the latitude, longitude, and location information (configured for an RPD using the Smart PHY Inventory page), gets pushed to the CCAP Core automatically during the RPD association process. The CLI format can be seen in the **RPD 360° view > RPD Config History** tab.
  - Smart PHY does not automatically push the latitude, longitude, and location information for RPDs which are already configured, when corresponding c-BR8/CCAP is upgraded to Cisco IOS XE Dublin 17.12.1w or higher.

### **Clearing an RPD Association**

You can clear one or multiple Remote PHY Device association records from Smart PHY's RPD Associations page.

When you perform the clear operation, all provisioning related configuration parameters (Node Segmentation, Service Definition, CCAP Cores, etc.) are removed from the association record. Additionally, Smart PHY removes all relevant CLI configuration commands from CCAP cores previously associated with the now cleared record. The only values retained in a cleared association record are: RPD Name, MAC Address, and Description.

#### Procedure

| Step 1 | At the main menu, select <b>Smart PHY</b> > <b>RPD Associations</b> .            |
|--------|----------------------------------------------------------------------------------|
| Step 2 | Check the box that corresponds to your RPD association record, then click Clear. |
| Step 3 | Review the warning message, then click Clear to proceed.                         |

## **Deleting an RPD Association**

You can delete one or multiple Remote PHY Devices Associations from Smart PHY's RPD Association page. When you perform the delete operation, Smart PHY removes all relevant CLI configuration commands from CCAP cores associated with the record before permanently deleing the association record. The only value that remains in the RPD Associations page after deletion is the RPD MAC Address.

#### Procedure

| Step 1 | At the main menu, select <b>Smart PHY</b> > <b>RPD Associations</b> .             |
|--------|-----------------------------------------------------------------------------------|
| Step 2 | Check the box that corresponds to your RPD association record, then click Delete. |
| Step 3 | Review the warning message, then click Delete to proceed.                         |

- Note
   If you delete an RPD association record when one or more of its associated CCAP Cores is in maintenance or offline mode, Smart PHY deletes the record. Smart PHY doesn't remove relevant CLI configuration commands from the associated CCAP Cores. At the end of the delete operation, we recommend that you manually review the CLI configuration of the relevant CCAP Cores. Any CLI configuration pertaining to the RPD in question should be manually removed.
  - Once an RPD is added or modified, Smart PHY updates Creation Time, Last Modified Time, and information about the user who created or modified the RPD. The meta data is visible in **RPD 360°** page.

## **Refreshing RPD Status**

You can refresh the status of Remote PHY Device from Smart PHY's RPD Associations page.

#### Procedure

| Step 1 | At the main menu, select <b>Smart PHY</b> > <b>RPD Associations</b> .                             |
|--------|---------------------------------------------------------------------------------------------------|
| Step 2 | Select an RPD and click Refresh RPD Status to refresh its status from the associated CCAP device. |

## **Applying Latest SD Version**

YYou can apply the latest version of Service Definitions to one or multiple Remote PHY Devices from Smart PHY's RPD Associations page.

#### Procedure

| Step 1 | At the main menu, select <b>Smart PHY</b> > <b>RPD Associations</b> . |
|--------|-----------------------------------------------------------------------|
| Step 2 | Select one or multiple RPDs.                                          |
| Step 3 | Click Apply Latest SD Version.                                        |

## **Creating RPD Associations in Bulk Through CSV Import**

You can provision RPDs in bulk, using the Import option available in the RPD Associations page.

#### Procedure

| Step 1 | At the main menu, select <b>Smart PHY</b> > <b>RPD Associations</b> .                                                          |
|--------|----------------------------------------------------------------------------------------------------|
| Step 2 | Click Import.                                                                                                    |
| Step 3 | Choose a CSV file containing RPD Association records. Ensure that all the provisioning parameters are present in the CSV file. |
| Step 4 | Import                                                                                                    |

**Note** When you attempt to provision Data and Auxiliary services such as Video or OOB on two different cores, Smart PHY considers the operation as **atomic**. RPD is provisioned successfully when both Data and Auxiliary services are configured successfully. If it fails even in one of the cores, the entire operation is rolls back.

## **Task Viewer**

#### Table 4: Feature History

| Feature Name                     | Release Information              | Description                                                                                                    |
|----------------------------------|----------------------------------|----------------------------------------------------------------------------------------------------|
| Task Viewer Panel<br>Enhancement | Cisco Smart PHY, Release<br>23.3 | In the Task Viewer Panel, you can click an RPD in<br>either the <b>Queued Tasks</b> tab or <b>Completed Tasks</b> tab<br>to open the <b>RPD Panel</b> . The <b>RPD Panel</b> shows<br>additional information about the selected RPD. |
| Task Viewer Panel                | Cisco Smart PHY, Release<br>23.2 | You can view the status of both queued and completed<br>provisioning operations by opening Smart PHY's Task<br>Viewer panel.                                                                                                    |

While most provisioning operations submitted to Smart PHY execute quickly, in some circumstances it may take Smart PHY several minutes, or even tens of minutes, to execute all pending operations. This is due to the asynchronous nature of RPD provisioning, which requires generating and then pushing CLI configuration commands to one, or more, managed cBR-8 routers.

Users can view the status of both queued and completed provisioning operations by opening Smart PHY's Task Viewer panel. To open the Task Viewer panel, click the Task List icon located in the top right corner of the Smart PHY WebUI, immediately to the left of the Support icon. By default, the Task Viewer panel opens with the **Queued Tasks** tab selected.

#### **Queued Tasks**

The **Queued Tasks** tab shows an ordered list of queued tasks that Smart PHY is either preparing to execute or actively executing.

The list includes the following information about each task:

- Date Initiated
- Task ID
- Operation (type)
- RPD Name
- CCAP Core Name
- Status (Preparing or Executing)

The user can filter the list by:

- Operation Type (Add, Remove, Modify)
- Status (Preparing, Executing)

A search field and export action are also available to the user. Once a task is executed, its result can be seen by clicking the **Completed Tasks** tab.

#### **Completed Tasks**

\

The Completed Tasks tab shows a sorted list of completed tasks.

The list includes the following information about each task:

- Date Initiated
- Result
- Task ID
- Operation (type)
- RPD Name
- CCAP Core Name

The user can filter completed tasks by:

- Operation Type (Add, Remove, Modify)
- Result (Success, Fail)
- Date Initiated (Last 24hr, Last 7 days, Last 30 days, All Time)

A search field and export action are also available in the panel.

#### **Task Details**

Clicking a Task ID in either the Queued Tasks tab or Completed Tasks tabs opens the Task Details panel. The Task Details panel shows additional information about the selected task.

Depending on the operation type and result, the additional information could include:

- Initiator Username
- Initiator Method
- Operation Type
- RPD Name
- CCAP Core Name
- Date & Time Initiated
- Duration
- Result
- Reason (in case of an error)
- Pushed CLI Configuration (in case of success)

#### **RPD Details**

Clicking an RPD in either the Queued Tasks tab or Completed Tasks tabs opens the RPD Panel. The RPD Panel shows additional information about the selected RPD.

Depending on the operation type and result, the additional information could include:

- Description
- MAC address
- Vendor & Model
- RPD type
- Software Version
- Tags
- Status
- CCAP Core Summary
- Location

# **Service Definitions**

#### **Feature History**

Table 5: Feature History

| Feature Name                      | Release<br>information           | Description                                                                                                    |
|-----------------------------------|----------------------------------|----------------------------------------------------------------------------------------------------|
| Support for 2x4 RPD               | Cisco Smart PHY,<br>Release 24.1 | Cisco Smart PHY supports 2x4 RPD configurations addition to 1x1, 1x2, and 2x2 RPD configurations.                                                                                                    |
| Service Definition<br>Enhancement | Cisco Smart PHY<br>22.2          | • Service Definition Versions: Service definition now provides versioning and enables you to track the Service Definition changes. This identifys the RPDs running specific versions of a Service Definition. |
|                                   |                                  | • Forced Config Push: You can edit Service Definitions and push service impacting changes to RPD(s) using the Force Config push option. Smart PHY deletes and re-adds the RPDs automatically.                 |
|                                   |                                  | • <b>RF Profile Overwrite</b> : You can overwrite the RF Power Adjust Profile during RPD provisioning.                                                                                                    |

| Feature Name                                         | Release<br>information  | Description                                                                                                    |
|------------------------------------------------------|-------------------------|----------------------------------------------------------------------------------------------------|
| Modernized and<br>Refreshed Service<br>Definition UI | Cisco Smart PHY<br>22.2 | <ul> <li>Support to create, edit, and clone service definitions.</li> <li>Support to bulk delete the service definitions.</li> <li>Filter based on with assigned and without assigned RPDs.</li> <li>Ability to view device information, configuration, and version details in the Service definition name link. Ease to edit or clone from Service Definitions Details page.</li> <li>Enhanced Search option based on service definitions configured.</li> <li>Export service definitions from GUI.</li> <li>Import a maximum of 500 service definition using CSV file.</li> <li>Enhancement in table settings to edit the table columns and table appearance, and arrange the table columns as per requirement.</li> </ul> |
| Apply Latest Service<br>Definition Version           | Cisco Smart PHY<br>22.3 | You can assign the latest service definition to one or more RPDs<br>in RPD Association page. Smart PHY handles service affecting<br>changes smartly and reprovisions the RPDs in case service affecting<br>changes are applicable in the latest version of the Service<br>Definition.                                                                                                    |

Service Definitions are a logical grouping of the various configuration parameters that are needed to complete the RPD provisioning. You can manage Service Definitions on Smart PHY's **Service Definition** page.

When an RPD Association is created, or modified, the parameters that are configured in the selected Service Definition, are applied to the RPD.

#### Figure 2: Service Definitions

| ■ Cisco Operations H                         | lub S                                                            | mart PHY • Servic    | e Definitior | IS               |     |                     |                | ٥                    |
|----------------------------------------------|------------------------------------------------------------------|----------------------|--------------|------------------|-----|---------------------|----------------|----------------------|
| Overview<br>Inventory<br>Service Definitions | Service Definitions Focus V<br>Creation Date Any Less than 7 day | s ago (i             |              |                  | Q   | Search Table        |                | ¢                    |
| RPD Associations                             | 0 Selected 🕃 Create 🥒 Edit 🌔 C                                   | lone <u> </u> Delete |              |                  |     |                     | لع             | 」Import ① Export     |
| PROFILES                                     | Definition Name                                                  | RPD Associated       | Version      | MAC Domain Split | OOB | NDR/NDF             | Delay          | Load Balance         |
| Credential Profiles                          | Cop-taipei-rphy-COX-LC2-4                                        | 0                    | 1            | Yes              | No  | No                  | No             | No                   |
| RF Power Adjust Profiles                     | abc-taipei-rphy-COX-LC2-MDEPI                                    | 6                    | 9            | Yes              | No  | No                  | No             | No                   |
| SETTINGS<br>Global Configuration             | taipei-rphy-COX-LC2-4                                            | 9                    | 19           | Yes              | No  | No                  | No             | No                   |
| GCP Redirect Configuration                   | taipei-rphy-COX-LC2-2                                            | 2                    | 2            | Yes              | No  | No                  | No             | No                   |
| Software Compatibility Rules                 | taipei-rphy-COX-LC2                                              | 0                    | 2            | Yes              | No  | No                  | No             | No                   |
| ADMINISTRATION<br>Database Operations        | taipei-rphy-COX-LC2-3                                            | 7                    | 1            | Yes              | No  | No                  | Yes            | No                   |
| D                                            | 9 Records                                                        | 0                    | 1            | No               | No  | No<br>Show Records: | No<br>25 ∨ 1 - | No<br>9 < <b>1</b> > |

Managing RPDs

# **Creating Service Definitions**

#### Procedure

| Step 1 | At the main menu, select Smart PHY > Service Definitions.                                                                                                    |
|--------|----------------------------------------------------------------------------------------------------|
| Step 2 | Click Create. The Create Service Definition page displays.                                                                                                    |
| Step 3 | Fill the <b>Name</b> , <b>Description</b> , and <b>Tags</b> fields. If you have multiple Service Definitions, then enter concise, informative, and detailed descriptions for these fields.                                                    |
| Step 4 | Check the <b>Default</b> check box to make this the default Service Definition for Smart PHY. This is optional.                                                                                                    |
| Step 5 | Enter the remaining Service Definition parameters listed in the following table. All fields that are not marked as optional, are mandatory. Cisco Smart PHY supports unique downstream (DS) and upstream (US) configurations for each port of |

RPD 2x2.

| Field                                | Description                                                                                                    | Service<br>Affecting<br>Parameter |
|--------------------------------------|----------------------------------------------------------------------------------------------------|-----------------------------------|
| Name                                 | Name of the Service Definition.                                                                                                    | No                                |
| Description                          | A brief description about the Service Definition                                                                                                    | No                                |
| Tags                                 | New or previously created user-defined tags can be assigned to the Service Definition.                                                                                                  | No                                |
| General Parameters                   |                                                                                                    | 1                                 |
| Event Profile ID                     | RPD Event Profile Set.                                                                                                    | No                                |
| Remote DOCSIS Timing<br>Interface ID | Remote DOCSIS Timing Interface (R-DTI) Set.                                                                                                    | No                                |
| Pilot Tone Profile ID                | Pilot tone profile.                                                                                                    | Yes                               |
| Cable DSG TGs                        | DSG tag IDs.                                                                                                    | Yes                               |
| Logical Pairings                     |                                                                                                    | 1                                 |
| Split the MAC Domain                 | Check this box to have Smart PHY split the MAC Domain between<br>two fiber nodes that share the same downstream controller. See<br>Provisioning RPDs with MAC Domain Split, on page 21. | Yes                               |
| First Logical DS/US Pairing          |                                                                                                    |                                   |
| Service Group Profile                | Pre-existing Cable Service Profile-Group on the Cisco cBR-8 router.                                                                                                    | Yes                               |
| Downstream Controller Profile        | Primary downstream CCAP controller profile.                                                                                                    | Yes                               |
| RF Power Adjust Profiles             | You can adjust the power for the downstream RF channels using RF Power Profiles.                                                                                                    | No                                |
| Upstream Controller Profile          | Primary upstream CCAP controller profile.                                                                                                    | Yes                               |

#### Table 6: Service Definition Parameters

I

| Field                                                                                                    | Description                                                                                                    | Service<br>Affecting<br>Parameter |
|----------------------------------------------------------------------------------------------------|----------------------------------------------------------------------------------------------------|-----------------------------------|
| Second Logical DS/US Pairing                                                                                                    |                                                                                                    |                                   |
| Toggle Switch                                                                                                    | Use this option to enable the second logical DS/US pairing. The Cisco Smart PHY application supports different controller profiles and fiber node configurations for second logical pairing in 2x2 and 2x4 RPDs. | Yes                               |
| Service Group Profile                                                                                                    | Pre-existing Cable Service Profile-Group on the Cisco cBR-8 router.                                                                                                    | Yes                               |
| Downstream Controller Profile                                                                                                    | Secondary downstream CCAP controller profile.                                                                                                    | Yes                               |
| RF Power Profiles                                                                                                    | It allows you to adjust power for downstream RF channels using RF<br>Power Profiles. For more information, see Managing RF Power Adjust<br>Profiles.                                                             | No                                |
| Upstream Controller Profile                                                                                                    | Secondary upstream CCAP controller profile.                                                                                                    | Yes                               |
| Network Delay                                                                                                    | 1                                                                                                    | I                                 |
| Type:       Two options are available:         • DEPI Latency Measurement—The cBR-8 router periodically measures the network latency between itself and the RPD, and dynamically updates the cable map advance. Range is the interval that is measured in seconds. The valid range for measuring DLM is 1–420 seconds. Measure only—Choose to measure network latency between the CCAP core and the RPD. This option is not for updating the cable map advance. You can select this option for a service definition in use, but cannot uncheck it.         • Static—The cable map advance is adjusted by a fixed amount. The valid range is 30–100,000 microseconds. This range is the Converged Interconnect Network (CIN) delay in microseconds. CIN is the network between the CCAP core and RPD.         For more information, see DEPI Latency Measurement in the Service Template section in this document. |                                                                                                    | No                                |
| Out Of Band                                                                                                    |                                                                                                    |                                   |
| Out Of Band Downstream                                                                                                    |                                                                                                    |                                   |
| Virtual out-of-band Modulator<br>ID                                                                                                    | OOB 55–1 Downstream Virtual out-of-band Modulator (VOM)           identification (ID).                                                                                                    |                                   |
| Virtual out-of-band Profile                                                                                                    | OOB 55–1 Downstream VOM profile.                                                                                                    | No                                |
| Out Of Band Upstream                                                                                                    |                                                                                                    |                                   |
| Virtual Advanced Return Path<br>Demodulator ID                                                                                                    | OOB 55–1 Upstream Virtual Advanced Return Path Demodulator (VARPD) ID.                                                                                                    | No                                |

| Field                                                                                                    | Description                                                                                                    | Service<br>Affecting<br>Parameter |
|----------------------------------------------------------------------------------------------------|----------------------------------------------------------------------------------------------------|-----------------------------------|
| Port 0 Virtual Advanced Return<br>Path Demodulator Profile                                                                                                    | OOB 55–1 Upstream VARPD profile for first logical<br>downstream/upstream (DS/US) pairing. The upstream VARPD profile<br>(upstreamVarpdProfile) and the second upstream VARPD profile<br>(secondUpstreamVarpdProfile) can have the same value. For more<br>details, see Common OOB 55-1 US Profile for Cisco RPD 1x2/2x2,<br>on page 23.      | No                                |
| Port 1 Virtual Advanced Return<br>Path Demodulator Profile                                                                                                    | OOB 55–1 Upstream VARPD profile for second logical<br>downstream/upstream (DS/US) pairing. The upstream VARPD profile<br>(upstreamVarpdProfile) and the second upstream VARPD profile<br>(secondUpstreamVarpdProfile) can have the same value. For more<br>information, see Common OOB 55-1 US Profile for Cisco RPD<br>1x2/2x2, on page 23. | No                                |
| Narrowband Digital Forward                                                                                                    | & Return                                                                                                    |                                   |
| Port                                                                                                    | Choose Port 0, or Port 1.                                                                                                    | No                                |
| seudowire Name<br>ForwardNarrowband digital forward pseudowire name.Supports up to<br>three pseudowire names and profile ID sets per DS port.<br>ReturnNarrowband digital return pseudowire name. Supports up to<br>three pseudowire names and profile ID sets per US port. |                                                                                                    | No                                |
| Profile ID       • NDF—NDF profile ID corresponding to the above NDF pseudowire.         • NDR—NDR profile ID corresponding to above NDF pseudowire.                                                                                                    |                                                                                                    | No                                |
| Load Balancing                                                                                                    | ·                                                                                                    | 1                                 |
| Text Field                                                                                                    | Use the Cisco NSO Ntool to create a Load Balance group<br>config-template encoded in XML. Enter the template in the text entry<br>field.                                                                                                    | No                                |

- **Step 6** Click **Save** to save the information to Smart PHY or click **Save & Assign** to save the information and assign this Service Definition to one or more RPDs.
  - Note Once Service Definition is created, you can see more parameters such as Service Definition Version, Create, Update timestamp and Owner information which is the user who created this Service Definition in the Service Definition page.

## **Viewing and Editing Service Definitions**

Once you create a Service Definition, you can view and edit it anytime. You can view the Service Definition information after a service is created and associated with the RPDs.

• You can view the Service Definition information after a service is created and associated with the RPDs. For more information, see Viewing Service Definitions, on page 19.

• You can dynamically edit the parameters of a Service Definition including its name even when the RPDs are associated to service definitions. For more information, see Editing Service Definitions, on page 19.

#### **Applying Latest Version of a Service Definition**

Once a Service Definition is edited, you can apply its latest version to one or multiple RPDs from 'Assigned RPDs' tab of Service Definition Details panel. To assign the latest version:

- 1. At the main menu, select **Smart PHY** > **Service Definitions** and click a Service Definition name. The **Service Definition Details** panel.
- 2. Select Assigned RPDs from the Service Definition Details panel.
- 3. Identify and select the RPDs where the latest version needs to be configured.
- 4. Click Apply Latest SD Version to apply the latest Service Definition version.

Once the operation is successful, you can see the **LATEST** tag in the version column, confirming that the RPD running the latest Service Definition version.

### **Viewing Service Definitions**

The procedure enables you to view service definition details in the Service Definitions page.

#### Procedure

|        | Command or Action                                                       | Purpose                            |                                                                                                    |
|--------|-------------------------------------------------------------------------|------------------------------------|----------------------------------------------------------------------------------------------------|
| Step 1 | At the main menu, click <b>Smart PHY</b> > <b>Service Definitions</b> . | The Service De                     | finitions page appears.                                                                                                    |
| Step 2 | Click any <b>Service Definition</b> to view the following details:      | Table 7: Service Definition Fields |                                                                                                    |
|        |                                                                         | Field Name                         | Details                                                                                                    |
|        |                                                                         | Overview                           | Displays the overview of the Service<br>Definition and contains the version,<br>description, tags, create time, last<br>modification details, and RPDs Assigned. |
|        |                                                                         | Configurations                     | Displays the details of the various<br>configuration parameters that are used in<br>the Service Definition.                                                      |
|        |                                                                         | Assigned<br>RPDs                   | Displays the list of RPDs assigned to that Service Definition.                                                                                                   |
|        |                                                                         | Version<br>History                 | Displays the history of the changes for a Service Definition in chronological order.                                                                             |

### **Editing Service Definitions**

You can dynamically edit the parameters of a Service Definition including its name even when the RPDs are associated to service definitions. You can then apply the changes to one or more RPDs that are already running

that specific service definition. If a Service Definition is edited, then its version gets updated and is visible in the Service Definition page.

Editing a Service Definition may affect the service particularly, when you want to apply the changes to RPDs. On the Smart PHY UI, if a flag is visible next to a Service Definition parameter, it signifies that it is a service impacting field. You may get config push error from the Cisco cBR-8 router and may have to reprovision the RPD. However, if you don't want to reprovision the RPDs, you can use the updated service definition parameters to provision new RPDs in the network. For more details, see Service Definitions, on page 14.

Also, if the Cisco cBR-8 router is in maintenance mode, you cannot propagate these changes to the RPDs. In these scenarios, configuration error messages appear in the **RPD 360** page.

This procedure edits a Service Definition.

#### Procedure

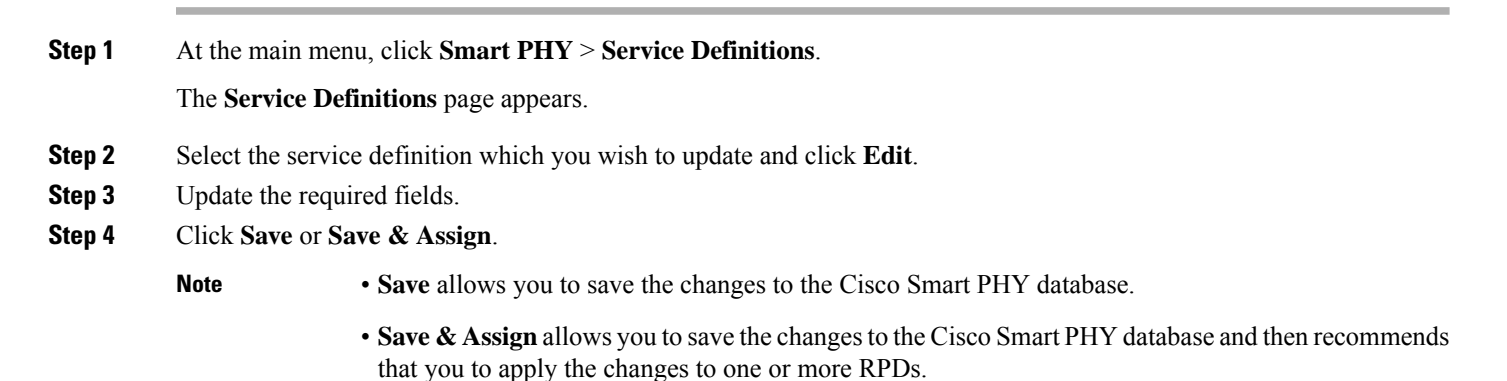

Once a service definition is updated, its version is incrementally updated and the changes are captured under **Version History**.

## **Cloning Service Definitions**

You can create a new Service Definition by cloning an existing Service Definition. Cloning creates a copy of selected Service Definition, which you can edit. Cloning saves time if you only intend to make minor changes to an existing Service Definition.

#### Procedure

|        | Command or Action                                                         | Purpose                                                                                                    |
|--------|---------------------------------------------------------------------------|----------------------------------------------------------------------------------------------------|
| Step 1 | At the main menu, click <b>Smart PHY</b> > <b>Service Definitions</b> .   | The Service Definitions page appears.                                                                                         |
| Step 2 | Select the check boxes of the Service Definitions that you wish to clone. |                                                                                                    |
| Step 3 | Click Clone.                                                              | The <b>Clone Service Definition</b> panel displays. The name of the cloned Service Definition is prefixed with <b>Copy-</b> . |

|        | Command or Action                                                              | Purpose |
|--------|--------------------------------------------------------------------------------|---------|
| Step 4 | Edit the parameters that you wish to change and rename the Service Definition. |         |
| Step 5 | Click Clone.                                                                   |         |

# **Provisioning RPDs with MAC Domain Split**

Table 8: Feature History

| Feature Name                                          | Release Information             | Description                                                                                                    |
|-------------------------------------------------------|---------------------------------|----------------------------------------------------------------------------------------------------|
| MAC Domain Split and US<br>Bonding Group Enhancements | Cisco Smart PHY, Release 24.1.1 | In this release, we have updated the<br>MAC Domain Split functionality<br>in Smart PHY. The Modification<br>affects the validations for US<br>Bonding Groups in a Service Group<br>Profile, where additional<br>validations for US Channels are<br>included in Service Group Profile. |

You can enable **MAC Domain Split** from the **Service Definition** page if you want to split a Mac Domain between two Fiber Nodes that share the same downstream controller. See Creating Service Definitions, on page 16.

During RPD provisioning, when Mac Domain Split is enabled, Smart PHY Application fetches the upstream Channels that are not shut from the **US Controller Profile**, validates the US Channels that are associated with the **Service Group Profile** and then generates the Fiber Nodes and attaches those to a Remote PHY Device (RPD).

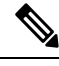

**Note** All Upstream Channels are not fetched, only validated Upstream Channels are fetched. Smart PHY validates and fetches the required Upstream Channels from **US Controller Profile** and maps them according to the service group profile definition.

#### **Considerations and Expectations**

- 1. Smart PHY considers *docsis-mode* to differentiate OFDMA and ATDMA channels.
- 2. Smart PHY considers the *shutdown tag* to detect whether a US channel is shutdown or not. Smart PHY does not perform any additional checks. For example, US frequency.
- **3.** Smart PHY fetches the (validated) US Channels that are configured in the Upstream Controller Profile (except channels that are in shut down state). It filters and maps the same against the channels that are configured in the Service Group Profile.
- **4.** Mapping between SG Channels in service-group profile and US Channels in US Controller profile does not exist in Smart PHY. The service group profile channel numbering must therefore adhere to the following rules:

- The MAC Domain split must be at a controller level: 0–7 for one Fiber Node and 8–15 for another Fiber Node.
- If the rule is not followed, an error displays.
- **5.** MAC Domain split must be correct across the bonding groups. Ensure US Channels 0–7 stay on one Fiber Node and US Channels 8–15 stay on its peer Fiber Node. The US channels that are used in a bonding group can't cross the 0–7 and 8–15 channel boundary anytime.
- 6. RPD provisioning fails with a Config Push Error in a cBR-8 router, if there is a numbering mismatch for the SG Channels (including peer-node-us) in two Fiber Nodes that are shared between the same Downstream Cable.

#### **Smart PHY Validations**

- 1. Upstream Bonding Group is optional. If an Upstream Bonding Group exists, then the number of US Bonding Groups must be even.
- 2. The number of upstream channels in the Service Group Profile must be even.
- **3.** One half of the US Channels present in the Service Group Profile can't be more than the number of "unshut" upstream Channels present in the US Controller Profile.

# **Provisioning an RPD for Video Support**

| Feature Name                          | Release Information           | Description                                                                                                    |
|---------------------------------------|-------------------------------|----------------------------------------------------------------------------------------------------|
| Multi Core Atomic Provisioning        | Cisco Smart PHY, Release 22.2 | <ul> <li>Atomic transactions when<br/>multiple cores are involved.</li> <li>Automatic rollback on<br/>transaction failure.</li> </ul> |
| Support for two Video Core<br>Chassis | Cisco Smart PHY, Release 23.1 | Smart PHY supports the configuration of Video Services from more than one source chassis.                                             |

#### Table 9: Feature History

Cisco Smart PHY can be configured to use distinct Cisco cBR-8 routers as the DOCSIS Principal core and auxiliary video core.

The DOCSIS configuration is pushed to the Principal core and the video configuration is pushed to one or multiple Video Auxiliary cores. You can configure the OOB core to be either the Principal core or one of the Video Auxiliary cores. The OOB 55-1 and NDF/NDR configurations are pushed to the OOB core through the OOB core interface. You can configure only the Pilot tone, SSD, and DLM on the Principal core.

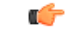

#### Important

When integrating Viavi with RPD, NDF or NDR must be configured on the Principal Core. Viavi communicates with the core using SNMP MIBs that are only available on the Principal Core.

Cisco Smart PHY can also provision an RPD for supporting video using a standalone Cisco cBR-8 router or some other Core that is not managed by Cisco Smart PHY, as the Principal core.

If the principal core is not managed by Cisco Smart PHY and you do not have OOB 55–1 configuration on the auxiliary video core, the RPD Assignment does not require Service Definition configuration.

\_\_\_\_\_ Note

- When you provision data and video services on two different cores simultaneously, Smart PHY considers it as an **atomic transaction**. In other words, an RPD is provisioned successfully when both data and video services are configured successfully. If the configuration of either core fails, then the entire operation is rolled back.
- When you provision data and video services on different cores at different point of time, each provisioning
  operation is considered as an independent transaction.
  - If RPD is online with both Principal Core and separate Video Auxiliary Core, and you remove the Video Core configuration, the RPD reboots and becomes online with only the Principal Core.
  - If the RPD is online with only the Principal Core, and later if you configure a separate Video Auxiliary Core, the RPD does not reboot automatically. You must manually reboot the RPD to get it to redirect to the new Video Core. After the RPD reboots, it becomes online with both cores.

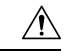

Caution When

When you use the REST API to provision an RPD with separate video cores, you must use only version 2 (V2) RPD-pairing REST API. If you use V1 RPD-pairing API to provision an RPD with separate video cores, it may lead to data corruption. Also, version 1 (V1) of the RPD-pairing REST API does not support features such as 1x2 node segmentation, 2x2 node segmentation, OOB override, DLM, or separate video cores.

#### Common OOB 55-1 US Profile for Cisco RPD 1x2/2x2

The Cisco cBR-8 router supports configuring the same profile to both upstream physical RF ports in an RPD. Service providers can expand the OOB 55–1 service group on to the second US port without the need for extra hardware.

This feature is available only in the following versions of Cisco cBR-8 series routers:

- Cisco IOS XE Fuji 16.8.1 and earlier
- Cisco IOS XE Amsterdam 17.3.1x and later

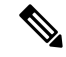

Note When you provision data and OOB services on two different cores, Smart PHY considers it as an atomic transaction.

#### Example

```
cable rpd SAME_OOB_US_PROFILE
identifier 2222.5555.2323
core-interface Te6/1/2
principal
rpd-ds 0 downstream-cable 6/0/1 profile 1
rpd-us 0 upstream-cable 6/0/1 profile 1
```

```
rpd-us 1 upstream-cable 6/0/2 profile 1
core-interface Te6/1/2
rpd-ds 0 downstream-oob-vom 1 profile 100
rpd-us 0 upstream-oob-varpd 1 profile 101
rpd-us 1 upstream-oob-varpd 1 profile 101
r-dti 1
rpd-event profile 0
cable fiber-node 2
downstream Downstream-Cable 6/0/1
downstream sg-channel 0 23 downstream-Cable 6/0/1 rf-channel 0 23
upstream Upstream-Cable 6/0/1
upstream sg-channel 0 1 upstream-Cable 6/0/1 us-channel 0 1
upstream sg-channel 2 3 peer-node-us
service-group managed md 0 Cable 6/0/1
service-group profile ram SG1
cable fiber-node 3
downstream Downstream-Cable 6/0/1
downstream sg-channel 0 23 downstream-Cable 6/0/1 rf-channel 0 23
upstream Upstream-Cable 6/0/2
upstream sg-channel 2 3 upstream-Cable 6/0/2 us-channel 0 1
upstream sg-channel 0 1 peer-node-us
service-group managed md 0 Cable 6/0/1
service-group profile ram SG1
```

In REST API, the following restrictions are applicable:

- OOB is enabled only if the following four parameters are configured within the specified range:
  - downstreamVomId
  - downstreamVomProfile
  - upstreamVarpdId
  - upstreamVarpdProfile
- The NDF configuration is independent of the OOB downstream and upstream configurations.
- NDR configuration is independent of OOB downstream and upstream configurations.

#### **REST** set-service-template

```
"autoAccept": false,
"defaultFlag": false,
"dlmMeasureOnly": false,
"dsgTunnelGroupIDs": "1",
"elementsList": [
  {
    "description": "Service profile with 1.5Gbps Data Service. 16x4 DS/US SG channels",
    "downstreamControllerProfile": 0,
    "downstreamVomId": 1,
    "downstreamVomProfile": 1,
    "eventProfile": 0,
    "mdSplitting": false,
    "rdtiConfig": 0,
    "serviceGroupName": "SGProfile",
    "serviceType": "Data",
    "svcNdfProfiles": [
      {
        "portNum": 0,
        "profileId": 100,
        "pwName": "name1"
      }
```

```
],
      "svcNdrProfiles": [
        {
          "portNum": 0,
          "profileId": 100,
          "pwName": "name1"
        }
      1,
      "upstreamControllerProfile": 0,
      "upstreamVarpdId": 1,
      "upstreamVarpdProfile": 1
    }
  ],
  "loadBalanceXml": "XML String",
  "name": "Gold",
  "networkDelayDlm": 10,
  "networkDelayStatic": "null",
  "pilotToneProfile": 0,
  "secondUpstreamVarpdProfile": 1
}
REST get-service-template Response Content Type
{
  "autoAccept": false,
  "defaultFlag": false,
  "dlmMeasureOnly": false,
  "dsgTunnelGroupIDs": "1",
  "elementsList": [
    {
      "description": "Service profile with 1.5Gbps Data Service. 16x4 DS/US SG channels",
      "downstreamControllerProfile": 0,
      "downstreamVomId": 1,
      "downstreamVomProfile": 1,
      "eventProfile": 0,
      "mdSplitting": false,
      "rdtiConfig": 0,
      "serviceGroupName": "SGProfile",
      "serviceType": "Data",
      "svcNdfProfiles": [
        {
          "portNum": 0,
          "profileId": 100,
          "pwName": "name1"
        }
      ],
      "svcNdrProfiles": [
        {
          "portNum": 0,
          "profileId": 100,
          "pwName": "name1"
        }
      ],
      "upstreamControllerProfile": 0,
      "upstreamVarpdId": 1,
      "upstreamVarpdProfile": 1
    }
  ],
  "error": {
    "errorCode": "RecordNotFound",
    "errorMessage": "Record not found : <Record type> <identifier>",
    "errorTag": "Record not found",
    "errorType": "User"
  },
  "loadBalanceXml": "XML String",
```

```
"name": "Gold",
"networkDelayDlm": 10,
"networkDelayStatic": "null",
"pilotToneProfile": 0,
"rpdsAssigned": 0,
"rpdsProvisioned": false,
"secondUpstreamVarpdProfile": 1,
"status": "Success or Failure. If Failure check Error field for error details."
```

## **Configuring Video Services**

You can configure video service in a Cisco cBR-8 router using Cisco Smart PHY by wiring the video interfaces and video service groups (VSG).

Cisco Smart PHY provides a clear mapping between VSG and video interfaces. RPD node segmentation determines the number of VSGs that you can choose for a video interface.

#### Prerequisites

Create video service groups (VSG) in the Cisco cBR-8 router, before you configure a video service for each RPD. There are two ways to create VSGs:

- Manual method(Recommended): Provide a logical name for the VSG. Example: cable virtual-service-group 18528 downstream-video 1/0/8 profile 101
- Automatic method: When you assign a controller to a Cisco cBR-8 router profile that has video services, Cisco cBR-8 creates a VSG with a random name.

For more information, see Cisco cBR Converged Broadband Routers Video Configuration Guide for Cisco IOS XE Cupertino 17.9.

#### Adding a New Video Interface

Use the following task to add a new video interface.

- Click the main menu at the top-left of the home page, and select > Smart PHY > RPD Associations. The Remote PHY Device Associations page displays.
- 2. Click the **Create** button. The **Create Remote PHY Device Association** page displays.
- 3. Add single or multiple entries in the Video Core Interface and Video Service Group fields.
- 4. Click the Save button.

You can also import CSV files from the previous versions of the Cisco Smart PHY application which have video configurations. You can also import a database that is exported from a previous version of the Cisco Smart PHY application.

#### Configuring VSG Using API

You can configure VSG using the Cisco Smart PHY API setrpdpairinglist.

This API is backward compatible. It has an extra videointerfaces field under port-config. The existing video service group mapping with the video interfaces, remains without any changes.

#### **Example: Sample RPD Pairing API**

{

```
"setrpdpairinglist": [
    {
      "name": "rpd03",
      "previousname": "rpd03",
      "macaddress": "00049f320825",
      "description": null,
      "approvalstate": "approved",
      "servicetemplate": "d8-sg-split-rdti1",
      "gpslocation": {
        "genericlocation": "",
        "latitude": "",
        "longitude": ""
      },
      "ssdprofileid": 1,
      "disablenetworkdelay": false,
      "preconfigure": true,
      "nodesegmentation": "rpd 1x1",
      "additionalcores": [
        "2004:172:30:0:2eab:a4ff:feff:f36c"
      ],
      "assignedcores": [
        {
          "servicetype": "data",
          "mgmtcore": "video-lwr-s-d8.cisco.com",
          "rpdconnectioninterface": "tengigabitethernet9/1/0",
        },
        {
          "servicetype": "video",
          "mgmtcore": "video-lwr-s-d8.cisco.com",
          "rpdconnectioninterface": "tengigabitethernet9/1/0",
        },
       {
          "servicetype": "video",
          "mamtcore": "video-lwr-s-d8.cisco.com",
          "rpdconnectioninterface": "tengigabitethernet9/1/6",
        },
        {
          "servicetype": "oob",
          "mgmtcore": "video-lwr-s-d8.cisco.com",
          "rpdconnectioninterface": "tengigabitethernet9/1/0",
        }
      ],
      "portconfigs": [
        {
          "dsport": 0,
          "usport": 0,
          "dsservicegroup": "sg-9-0-0",
          "usservicegroup": "sg-upstream-9-0-0",
          "videoservicegroups": [
            "vsgl", // Index 0 is read along with video interface index 0 \,
            "vsg2", // Index 1 is read along with video interface index 1
            "vsg3" // Index 2 is read along with video interface index 2
          ],
          "videointerfaces":[
            "tengigabitethernet9/1/0", // Index 0 is read along with vsg index 0
"tengigabitethernet9/1/6", // Index 1 is read along with vsg index 1
            "tengigabitethernet9/1/6" // Index 2 is read along with vsg index 2
           ]
        }
     ]
    }
 1
}
```

#### Limitations

- If you use the setrpdpairinglist API without the videoInterfaces attribute under port-configs, Cisco SmartPHY performs an ambiguity resolution. This process does not provide a clear one-to-one mapping.
- If two or more VSGs are configured under the same interface, the videointerfaces must repeat to match the one-to-one mapping.
- If you do not add the video interfaces under port-config and the assigned-cores, then the application shows an error.
- The size of the list of video interfaces and the VSGs must be the same.
- You can only map a VSG to a single interface. However, you can map the VSG to the same interface in a different port.
- If you configure a video interface without mapping to a VSG, then the application ignores the video interface.

# **Secure Software Download for RPD**

#### **Table 10: Feature History**

| Feature Name                                                                          | <b>Release Information</b>       | Description                                                                                                    |
|---------------------------------------------------------------------------------------|----------------------------------|----------------------------------------------------------------------------------------------------|
| Configure Maximum<br>Retries for RPD SSD<br>Operations                                | Cisco Smart PHY,<br>Release 24.2 | With this release, you can configure the maximum number<br>of Smart PHY's failed consecutive SSD operations and<br>also configure the duration between the retry attempts.<br>Enabling this feature allows you to manually configure<br>and provide better control of the retry attempts and<br>duration, instead of the default indefinite duration and<br>retry attempts.                                                                           |
| Support for Using a<br>Wildcard Character in the<br>RPD Vendor and RPD<br>Model Names | Cisco Smart PHY,<br>Release 24.1 | When you create an SSD Profile, you can use a Wildcard<br>character when you input the RPD Vendor and RPD<br>Model names.                                                                                                    |
| RPD Secure Software<br>Upgrade Enhancements                                           | Cisco Smart PHY,<br>Release 23.3 | <ul> <li>In this release:</li> <li>Smart PHY SSD Profiles support the inclusion of<br/>an RPD Model. In previous Smart PHY releases,<br/>only the RPD Vendor is supported.</li> <li>Software Compatibility Policies support attaching<br/>more than one Smart PHY SSD Profile.</li> <li>The History tab in the Secure Software Download<br/>page is enhanced to include more information about<br/>each Smart PHY initiated SSD operation.</li> </ul> |

L

| Feature Name                   | Release Information              | Description                                                                                                    |
|--------------------------------|----------------------------------|----------------------------------------------------------------------------------------------------|
| RPD Secure Software<br>Upgrade | Cisco Smart PHY,<br>Release 23.2 | You can upgrade Remote PHY Device (RPD) from Smart<br>PHY using the Secure Software Download (SSD)<br>mechanism. |

You can upgrade Remote PHY Device (RPD) from Smart PHY using the Secure Software Download (SSD) mechanism. To configure RPD software upgrades or downgrades, create SSD profiles and Software Compatibility Policies in Smart PHY. During RPD boot up phase (that is, GCP initialization), Smart PHY refers to these policies and triggers RPD upgrade using SSD IRA.

#### **Creating SSD Profiles**

You can control the RPD software that is deployed in the network by creating SSD profiles. Use the following steps to create a profile:

- 1. At the Main Menu, select on Smart PHY > Secure Software Download.
- 2. Click Create SSD Profile An SSD profile captures the following information.

#### Table 11: Create SSD Profile Fields

| Name                                           | Description                                                                                                    |
|------------------------------------------------|----------------------------------------------------------------------------------------------------|
| SSD Profile Name*                              | Name of the SSD profile                                                                                                    |
| <i>Make this a catch-all profile</i> check box | A Catch-all SSD profile is used to ensure RPDs, that wouldn't otherwise<br>be eligible for Smart PHY initiated SSD operations, are running a specific<br>software image.                                                  |
| <i>Enforce this catch-all profile</i> switch.  | This switch only applies to Catch-all SSD profiles. By default, the switch<br>is off. When the switch is on, eligible RPDs that match the Catch-all SSD<br>profile's criteria are instructed to execute an SSD operation. |
| RPD Vendor*                                    | Name of the RPD Vendor. You may use a wildcard (*) character in the input. For Example: Cisc, Cisc*, NewVendor, NewVendor*                                                                                                |
| RPD Model                                      | Model of the RPD. You may use a wildcard (*) character in the input.<br>For Example: EN*, EN-*, 7306, GSK*                                                                                                    |
| Transport*                                     | TFTP or HTTP used to download RPD software image.                                                                                                    |
| File Server IP Address or<br>Hostname          | Hostname or Server where the RPD Software (image) is available.                                                                                                    |
| File Path                                      | Directory path to the image file                                                                                                    |
| File Name*                                     | Name of the File                                                                                                    |
| Manufacturer CVC                               | Manufacturer CVC chain to enable the RPD to download the code file from the download server                                                                                                    |
| Cosigner CVC                                   | Cosigner CVC chain to enable the RPD to download the code file from the download server                                                                                                    |

Note \* indicates a mandatory field.

#### **Editing and Deleting SSD Profiles**

Once an SSD profile is created, you can edit and delete the SSD profile anytime. However, a profile which is associated with a Software Compatibility policy cannot be deleted till it is removed from the associated policy.

#### **Rules for Upgrading RPD**

#### Table 12: Rules for Upgrading RPD

| Priority | Rule                                                                         | Upgrade RPD                    |
|----------|------------------------------------------------------------------------------|--------------------------------|
| 1        | cBR-8 SSD Profile added for RPD                                              | No                             |
| 2        | Exempt Flag set for RPD in Smart PHY Inventory page                          | No                             |
| 3        | Smart PHY SSD Profile added for RPD                                          | Yes, when the condition is met |
| 4        | Smart PHY SSD Compatibility Policy applied to RPD's DOCSIS<br>Principal Core | Yes, when the condition is met |
| 5        | Smart PHY SSD Profile marked as "Catch-All"                                  | Yes, when the condition is met |
| 6        | None of the previous conditions are met                                      | No                             |

#### **Creating Software Compatibility Policies**

Once an SSD profile is created, it must be enforced to control the RPD software being deployed. Multiple SSD profiles can be attached to a Software Compatibility Policy. In a Smart PHY cluster, multiple policies can be active at any given point.

#### Restrictions

- Catch-all SSD profiles cannot be attached to a Software Compatibility Policy.
- SSD Profiles with matching RPD vendor names, but differing RPD software images cannot be attached to the same Software Compatibility Policy.
- SSD Profiles with matching RPD vendor names and RPD models, but differing RPD software images cannot be attached to the same Software Compatibility Policy.

A Software Compatibility policy contains the following information.

#### Table 13: Software Compatibility Policy

| Name        | Description         |
|-------------|---------------------|
| Policy Name | Name of the Policy. |

| Name                          | Description                                                                   |
|-------------------------------|-------------------------------------------------------------------------------|
| Enforce Flag                  | To enforce a policy. Can be enforced during creation time or at a later time. |
| Cisco IOS-XE Software Version | Version of a CCAP core.                                                       |
| SSD Profile Name              | The SSD profile which must be enforced.                                       |

#### **Editing & Deleting Software Compatibility Policy**

Once a Software Compatibility Policy is created, you can edit, enforce, and delete the SSD policy, anytime.

#### SSD History

The SSD History tab captures the list of RPDs upgraded from Smart PHY.

#### **Exempting Smart PHY Initiated SSD Operation**

You can exempt RPDs from Smart PHY initiated SSD operations by editing the RPD's Inventory record.

- 1. At the Main Menu, select on Smart PHY > Inventory.
- 2. Select the RPD to be exempted.
- 3. Click the check box, Exempt from Smart PHY Initiated SSD Operations.

As long as an RPD is marked as exempt, Smart PHY never instructs it to perform an SSD operation.

#### **Configuring Maximum SSD Retries**

You can configure the maximum number of retries for failed consecutive RPD SSD operations. Enabling this feature ensures that the RPD stops after the configured number of retries and resumes again once the time elapsed is met.

- 1. At the Main Menu, select on Smart PHY > Global Configuration
- 2. Select the *Enable RPD SSD Max Retry* toggle switch to enable RPD SSD maximum retries.
- **3.** Configure the following fields:
  - Number of attempts: Set the maximum number of SSD requests initiated from SmartPHY to RPD Devices for a specific duration. The valid Range is 4–50 attempts.
  - Set the Retries Elapsed Time: Set the duration between SSD retry attempts(Retry is performed after the initial number of attempts are exhausted). The valid Range is 1–24 hours. For example, if the Set the Retries Elapsed Time is configured as 4 hours and the SmartPHY has reached the maximum Number of attempts, then SmartPHY waits for 4 hours before reattempting SSD operations.

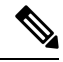

Note

Disabling the *Enable RPD SSD Max Retry* toggle switch ensures that the RPD's perform SSD operations indefinitely without any restrictions until a successful or change in the SSD profile criteria.

# **cBR-8** Configuration Reconciliation

#### **Feature History**

#### **Table 14: Feature History**

| Feature Name                                                                        | Release information              | Description                                                                                                    |
|-------------------------------------------------------------------------------------|----------------------------------|----------------------------------------------------------------------------------------------------|
| cBR-8 Configuration<br>Reconciliation<br>Enhancements and<br>Reporting Enhancements | Cisco Smart PHY,<br>Release 24.1 | Smart PHY's cBR-8 configuration reconciliation logic<br>is enhanced. You can trigger reconciliation for multiple<br>cBR-8 simultaneously and perform reconciliation on<br>one or more selected RPDs for a cBR-8 router. You can<br>also reconcile 2x4 RPDs.<br>We have added enhanced reporting functionalities to<br>review deviation and reconciliation actions offline. |
| cBR-8 Configuration<br>Reconciliation Logic<br>Enhancements                         | Cisco Smart PHY,<br>Release 23.3 | Smart PHY's cBR-8 configuration reconciliation logic<br>has been enhanced to include: Downstream RF Power<br>Adjust values and RPD MAC Address. Additionally,<br>Smart PHY's reconciliation error handling is improved<br>and new reporting capabilities are added.                                                                                                    |
| Enhanced Config<br>Reconciliation Logic                                             | Cisco Smart PHY,<br>Release 23.2 | In this release, we have enhanced reconcile logic to<br>include additional parameters for Principal, OOB, and<br>Video cores.                                                                                                    |
| cBR-8 Configuration<br>Reconciliation<br>enhancements                               | Cisco Smart PHY,<br>Release 23.1 | You can perform Smart PHY Reconciliation using Smart<br>PHY WebUI.                                                                                                    |
| cBR-8 Configuration<br>Reconciliation                                               | Cisco Smart PHY,<br>Release 22.2 | You can now detect the configuration mismatches<br>between the cBR-8 router and Smart PHY cluster. This<br>helps in reconciling the configuration between both the<br>entities so that the configuration set are in sync with<br>each other and eliminates the need of reprovisioning of<br>RPDs effectively and saves time.                                               |

Post upgrading the software on CBR-8 router, the CBR-8 software automatically converts its earlier CLI configuration syntax into a new form on the CBR-CCAP-LC-G2-R line card. Ambiguity and differences may be seen between the actual configuration in the cBR-8 router and the corresponding configuration that is stored in the Smart PHY cluster.

Manual changes to the RPD Association configuration directly performed on a cBR-8 device, can also result in configuration differences.

The Smart PHY reconciliation feature intelligently detects such configuration mismatches and updates its internal configuration. This reconciliation helps in maintaining the cBR-8 and Smart PHY configuration to be in sync and avoids reprovisioning of RPDs. During such reconciliation process, which can be triggered when cBR-8 transitions from maintenance to normal mode, Smart PHY takes care of the following aspects:

 Detects the configuration differences and prepares a report of the configuration difference between cBR-8 and Smart PHY.

- 2. Updates the Resource Allocation information and CLI details in Smart PHY when there is any discrepancy.
- 3. Ensures that existing RPDs are not reprovisioned and the new RPDs use the correct set of resources.

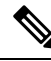

**Note** In Smart PHY, the reconciliation feature assumes that the RPDs are configured with the same name in both Smart PHY and the cBR-8 router.

#### **Smart PHY Reconciliation Operation**

Use the following procedure to perform a Smart PHY Reconciliation Operation.

- At the main menu, select Smart PHY > Inventory. The Remote PHY Devices & CCAP Cores page displays.
- Select one or multiple CCAP routers, and from the Managed CCAP Actions drop-down list, click Check for Config Deviation. Smart PHY triggers a check to detect config deviation. This process may take few minutes to complete.
- **3.** If a config deviation is found, you can view the configuration difference and get an option to reconcile the data.
- Click Save to Smart PHY to reconcile the Smart PHY database. During reconciliation, the Smart PHY
  database is updated with the configuration data from the selected CCAP.
- 5. You can download the reconciliation report by clicking the **Download Deviation Report** button.

#### Smart PHY Reconciliation using Maintenance Mode

Use the following procedure to perform Smart PHY Reconciliation using Maintenance Mode

- At the main menu, select Smart PHY > Inventory. The Remote PHY Devices & CCAP Cores page displays.
- 2. Select the check boxes of one or more cBR-8 routers that are in the maintenance mode.
- 3. From the Managed CCAP Actions drop-down list, click Resume Maintenance Mode.
- Review the Warning message and select the Reconcile cBR-8 configuration check box. The reconciliation
  operation takes place. The CCAP core is moved out of the maintenance state and reconciliation is performed.

#### 5. Click Resume Normal Operation.

Reconciliation can be performed only for a single cBR-8. The following table shows the RPD Attributes that are reconciled.

| Attribute       | Reconciliation Status                                                 |
|-----------------|-----------------------------------------------------------------------|
| RPD Device Name | Not Applicable as this attribute is the identifier for reconciliation |
| RPD Description | Reconciled                                                            |
| RPD MAC         | Reconciled                                                            |
| Tags            | Not Applicable as this attribute isn't a cBR-8 or RPD property        |

I

| Attribute                                 | Reconciliation Status                         |
|-------------------------------------------|-----------------------------------------------|
| Node Segmentation                         | Reconciled                                    |
| Service Definition                        | Not reconciled                                |
| Principal Core                            |                                               |
| Device name for principal core            | Not reconciled as we're triggering from cBR-8 |
| Principal core interface                  | Reconciled                                    |
| Downstream port 0                         | Reconciled                                    |
| Upstream port 0                           | Reconciled                                    |
| Downstream port 1                         | Reconciled                                    |
| Upstream port 1                           | Reconciled                                    |
| US Service Group for both ports           | Reconciled                                    |
| DS Service Group for both ports           | Reconciled                                    |
| US port 0 Description                     | Reconciled                                    |
| US port 1 description                     | Reconciled                                    |
| US base power for port 0                  | Reconciled                                    |
| US base power for port 1                  | Reconciled                                    |
| 1st pairing downstream RF Pwr Adj profile | Reconciled                                    |
| 1st pairing DS base power                 | Reconciled                                    |
| 1st pairing tilt freq                     | Reconciled                                    |
| 1st pairing tilt slope                    | Reconciled                                    |
| 2nd pairing downstream RF Pwr Adj profile | Reconciled                                    |
| 2nd pairing DS base power                 | Reconciled                                    |
| 2nd pairing tilt freq                     | Reconciled                                    |
| 2nd pairing tilt slope                    | Reconciled                                    |
| SSD Profile                               | Reconciled                                    |
| Video Core Interface                      |                                               |
| Video core Interface                      | Reconciled                                    |
| VSG                                       | Reconciled                                    |
| OOB                                       |                                               |
| OOB interface                             | Reconciled                                    |
| OOB parameters if overwritten             | Reconciled                                    |
| OOB parameters if overwritten for port 2  | Reconciled                                    |

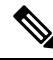

**Note** Once a cBR-8 router is reconciled, Smart PHY automatically updates the Last Modified Date and Last Modified By (user) meta data values.

#### **Smart PHY Reconciliation Reports**

When you perform configuration reconciliation, you have an option to view reports. Reports are available during the *check for config deviation* phase and as part of post config reconciliation action. Reports are useful when you want to review and compare details offline.

Use the following steps to download Reconciliation Reports

- 1. At the main menu, click **Smart PHY > Inventory**. The **Remote PHY Devices & CCAP Cores** page displays.
- Select the check box for an RPD for which you must check the configuration deviation. Click Check for Config Deviation under Managed CCAP Actions. A banner displays the status of the deviation from Spart PHY. The status can indicate if the Smart PHY's configuration is reconciled, partially reconciled or if the configuration deviates from Smart PHY.
- **3.** If the RPD's configuration, deviates from Smart PHY, Click **Reconcile**. The **Configuration Reconciliation** panel displays.
- 4. At the bottom right you can either click Download only Deviations(if you only need the deviation report) or click Download Full Report (if you only need the full report). The full report contains all the RPDs under the span of the control of the selected CCAP Core.
- 5. The report (in PDF format) is downloaded.

Once the reconcile action is performed and the Smart PHY database is updated with the latest configuration from the CCAP core, you can download four different types of reports.

- 1. Full reconcile report, capturing all the RPDs for the selected CCAP core along with the result of the reconciliation action.
- 2. Success report capturing RPDs where reconcile performed successfully.
- **3.** Failure report capturing RPDs where reconcile action was executed but failed. The failure reason would be mentioned in this report.
- **4.** Report capturing RPDs where reconcile action was skipped. Smart PHY skips reconciliation when RPDs are not configured properly end to end or not available either on Smart PHY or in CCAP Cores.

For More information about the RPD attributes, see Remote PHY Device Association, on page 4.

# **Viewing RPD History**

#### Procedure

- Step 1Click the main menu at the top-left of the home page, and select Smart PHY > RPD Associations. The Remote PHY<br/>Device Associations page displays.
- **Step 2** Click the desired **RPD Name** to view the RPD information.
- Step 3 Click Status History and RPD Config History to view the historical information.

## **Managing RF Power Adjust Profiles**

#### **Feature History**

| Feature Name                           | Release information           | Description                                                               |
|----------------------------------------|-------------------------------|---------------------------------------------------------------------------|
| RF Power Adjust Profile<br>Enhancement | Cisco Smart PHY, Release 22.2 | You can overwrite the RF Power Adjust<br>Profile during RPD provisioning. |

Smart PHY allows you to adjust the power levels for a single or a group of downstream RF channels using an RF Power Adjust Profile. An RF Power Adjust Profile consists of a profile name, an RF channel identifier (or identifiers), and a power adjust value. You can manage RF Power Adjust Profiles from Smart PHY's RF Power Adjust Profiles page.

RF channel power adjustment does not affect the service of the RPDs.

## Limitations for RF Power Adjust Profile

- You cannot delete an RF Power Adjust Profile that is already used in a Service Definition.
- If you modify an RF Profile, the updated configuration is not applied to the RPDs that have already been provisioned. You can access the appropriate **Service Definition** page, select **Save & Assign**, select the specific RPD, and click **Assign** to apply the modified RF Power Adjust Profile parameters.

## **Creating an RF Power Adjust Profile**

This procedure creates an RF power adjust profile.

#### Procedure

**Step 1** At the main menu, select **Smart PHY** > **Profile** > **RF Power Adjust Profiles**.

The **RF Power Adjust Profiles** page displays.

#### Step 2 Click Create.

The **RF Power Adjust Profiles** page appears.

### **Step 3** Enter values for the following fields in the **RF Power Adjust Profiles** page.

#### Table 15: RF Power Adjust Profiles

| Field                  | Value                                                               |
|------------------------|---------------------------------------------------------------------|
| Profile Name           | Profile name can be up to 21 alphanumeric characters                |
| Power Adjust<br>(dBmV) | The Power Adjust range is from -10 to 10 dBmV                       |
| RF Channel             | The RF Channel ID can be:                                           |
|                        | • A single RF channel (for example: 6)                              |
|                        | • Multiple RF channels (for example: 6, 12, or 14)                  |
|                        | • Multiple consecutive RF channels (for example: 15–20)             |
|                        | • A combination of the previous items (for example: 6.12, or 15–20) |

## Step 4 Click Create.